## Προώθηση αλληλογραφίας σε άλλη διεύθυνση

#### 1.Συνδεόμαστε στο <u>https://www.sch.gr/mysch/</u>

| Sch. er Ta                                            | <b>νελλήνιο Σχολικό Δίκτυο</b><br>10 στην υπηρεσία της Εκπαίδευσης                                                                                    |                                               | Σύνδεση |
|-------------------------------------------------------|----------------------------------------------------------------------------------------------------|-----------------------------------------------|---------|
| Αρχική Ενημέρωση - Στο δίκ                            | τυό μας • Οι υπηρεσίες μας Υποστήριξη • Για το Π.Σ.Δ.                                                                                                 | ▪ English                                     | ٩       |
| Περιήγηση: Αρχική / mySch                             |                                                                                                    |                                               |         |
|                                                       | Πίνακας ελέγχου προσωπικών ρυθμία                                                                                                    | σεων MySch                                    |         |
|                                                       | Θα πρέπει πρώτα να συνδεθείτε με τα στοι<br>Δίκτυο.<br>Σύ                                                                                             | χεία που έχετε στο Πανελλήνιο Σχολικό<br>Φεση |         |
|                                                       |                                                                                                    | _                                             |         |
| Το Πανελλήνιο Σχολικό Δίκτυο δεν ε                    | ιθύνεται για περιοχόμενο που εμφανίζεται στο sch.gr και προέρχεται από τους<br>ποιοιές ποι ές Η πύλο του Παυλλάνου Στολυσιό Αυτόρο Κουσιου άλουτα το  | Q Πληκτρολογήστε τον όρο αναζήτησής           | f) 🔽 🔊  |
| χμηστες του η από αντες ες<br>συντηρείται από τη Διει | στομπές πηγές η πολη του πανελιτηνίου 2χολικού Δικτύου στηριουργηθήκε και<br>θυνση Πανελλήνιου Σχολικού Δικτύου και Δικτυακών Τεχνολογιών του Ι.Τ.Υ.Ε |                                               |         |

Σύνδεση Και πατάμε

#### Εμφανίζεται η οθόνη που ακολουθεί

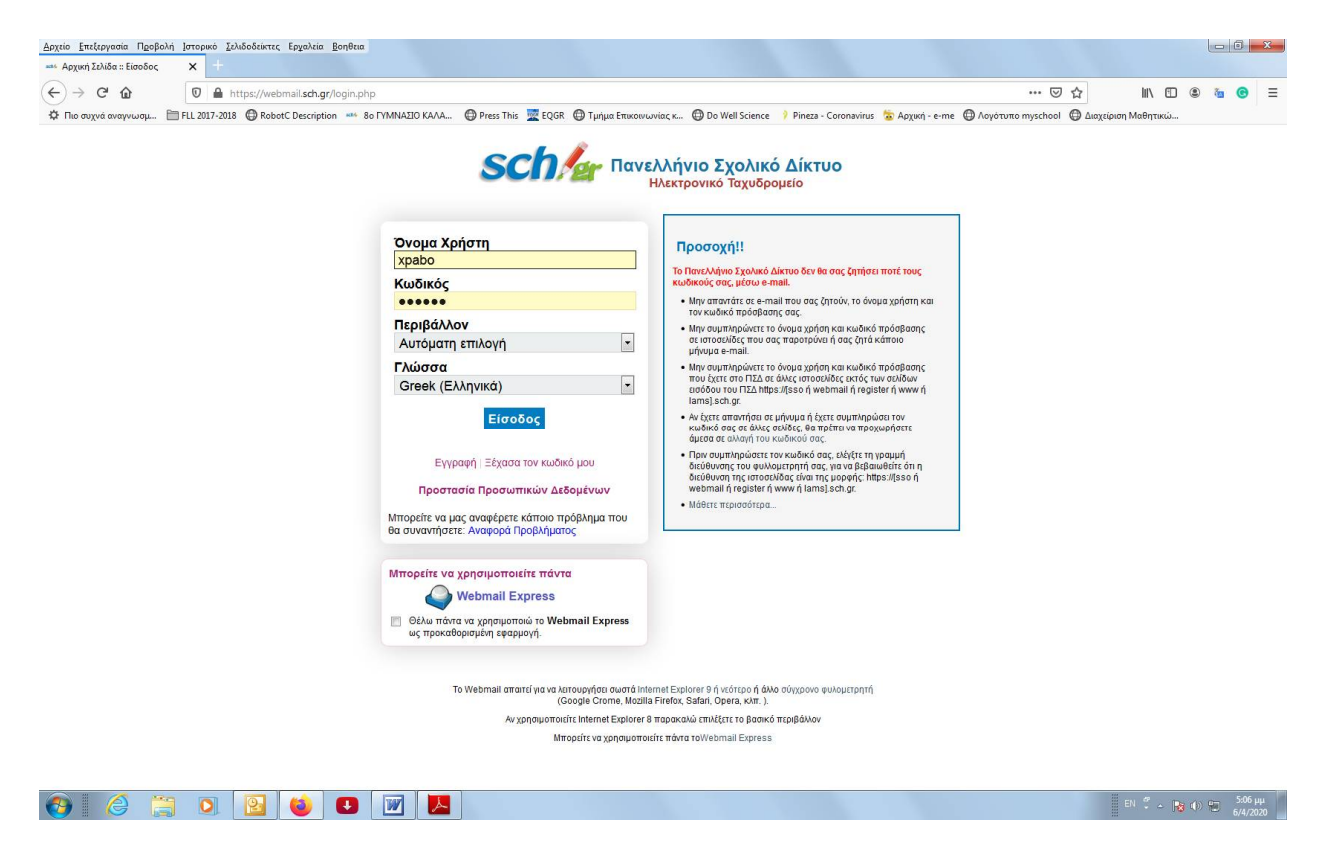

2. Πληκτρολογούμε το Όνομα Χρήστη' και τον 'Κωδικό' μας (είναι αυτά με τα οποία δημιουργήσατε λογαριασμό ηλεκτρονικού ταχυδρομείου στο Πανελλήνιο Σχολικό Δίκτυο)

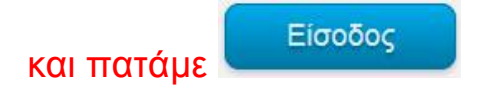

### 3. Στην οθόνη που εμφανίζεται επιλέγουμε...

| Ιεριήγηση: Αρχική / mySch                                                    |                                                  |          |                                 |
|------------------------------------------------------------------------------|--------------------------------------------------|----------|---------------------------------|
| Προφίλ / Ηλ. ταχυδρομείο                                                     | Στοιχεία λογαριασμού                             |          |                                 |
| στοιχεία                                                                     | Όνομα χρήστη:                                    | axxxxx   |                                 |
| Στοιχεία ηλεκτρονικού                                                        | Ιδιότητα:                                        | ΜΑΘΗΤΗΣ  |                                 |
| ταχυδρομείου                                                                 | Επώνυμο:                                         | Пххххххх |                                 |
| Αλλαγή κωδικού πρόσβασης                                                     | Όνομα:                                           | Аххххххх |                                 |
| $\checkmark$                                                                 | Όνομα Πατρός:                                    | Мххххххх |                                 |
| Υποστήριξη                                                                   | Κωδικός πρόσβασης:                               | *****    | <u>Αλλαγή κωδικού πρόσβασης</u> |
| Συμβουλευτείτε τους διαθέσιμους οδηγούς.                                     |                                                  |          |                                 |
| Αν δεν βρείτε λύση μέσω του υλικού αυτού<br>μπορείτε να ζητήσετε υποστήριξη. | Στοιχεία επικοινωνίας                            |          |                                 |
| Αίτημα υποστήριξης 🖾                                                         | Email: a <sup>xxxxx</sup> @sch.gr<br>Περισσότερα |          |                                 |
|                                                                              | Στοιχεία ανάκτησης κωδικού πρόσβασι              | ۱s       |                                 |

# 4. Στο κάτω μέρος της επόμενης οθόνης γράφουμε το διεύθυνση του mail που θέλουμε να προωθούνται τα μηνύματα μας από το ΠΣΔ

| Αν δεν βρείτε λύση μέσω του υλικού αυτού<br>μπορείτε να ζητήσετε υποστήριξη.<br>Αίτημα υποστήριξης 🗗 |                                                    | Κανόνες ηλ. ταχυδρομείου:                                                                                                    | Για να ρυθμίσετε τους Κανόνες αλληλογραφίας, το Αυτόματο μήνυμα διακοπών, να ορίσετε<br>αποστολείς ως spammers κ.α., επισκεφτείτε το https://webmail.sch.gr <sup>23</sup> , συνδεθείτε και μεταβείτε<br>από το πάνω ορίζόντιο μενού στο "Αλληλογραφία>Κανόνες". |
|----------------------------------------------------------------------------------------------------|----------------------------------------------------|----------------------------------------------------------------------------------------------------|----------------------------------------------------------------------------------------------------|
|                                                                                                    | 🗏 Βοήθεια                                          | σχετικά με τη χρήση του ηλ. ταχυδρομ                                                                                                    | ιείου σας                                                                                                    |
|                                                                                                    | Εναλλα                                             | κτικές διευθύνσεις ηλι                                                                                                    | εκτρονικού ταχυδρομείου                                                                                                    |
|                                                                                                    | 1                                                  | <ul> <li>Όλα τα μηνύματα με παραλήτητη</li> <li>Μπορείτε να ορίσετε τμέχρι σύο εν</li> <li>Δεν μοτορίτε να ορίσετε τη διεύξο</li> <li>Δεν μοτορίτε να χρησιμοποιήσετε</li> </ul> | οποιαδήποτε από τις εναλλακτικές διευθύνσεις σας, θα οδηγούνται στο γραμματοκιβώτιο σας.<br>αλλακτικές διευθύνσεις με <b>κατάληξη @sch.gr</b><br>Ιυνση προώθησης αλληλογραφίας και ως εναλλακτική<br>: υπάρχουσα email διεύθυνση.                               |
|                                                                                                    | 1.                                                 | @sch.gr                                                                                                    |                                                                                                    |
|                                                                                                    | 2.                                                 | @sch.gr                                                                                                    |                                                                                                    |
|                                                                                                    | Προώθ                                              | ηση αλληλογραφίας σε                                                                                                    | άλλη διεύθυνση                                                                                                    |
|                                                                                                    | Επιθυμώ ό<br>προωθούν                              | λα τα εισερχόμενα μηνύματα να<br>ται στη διεύθυνση:                                                                                                    | C XXXX @gmail.com                                                                                                    |
|                                                                                                    | <b>Μέθοδος π</b><br>Δεν εφαρμόζετ<br>αλληλογραφίας | τ <b>ροώθησης:</b><br>αι αν δεν οριστεί διεύθυνση προώθησης<br>τ                                                                                                    | Προώθηση και διατήρηση αντιγράφου 🗧 🗧                                                                                                    |
|                                                                                                    |                                                    |                                                                                                    | Αποθήκευση αλλαγών                                                                                                    |

και πατάμε